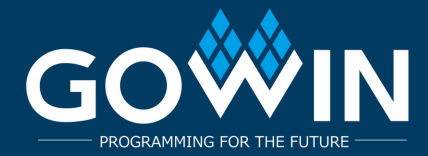

### Встановлення Git та Клонування Репозиторію

#### Ви можете завантажити Git для Windows з сайтів: https://git-scm.com/download/win aбo https://gitforwindows.org

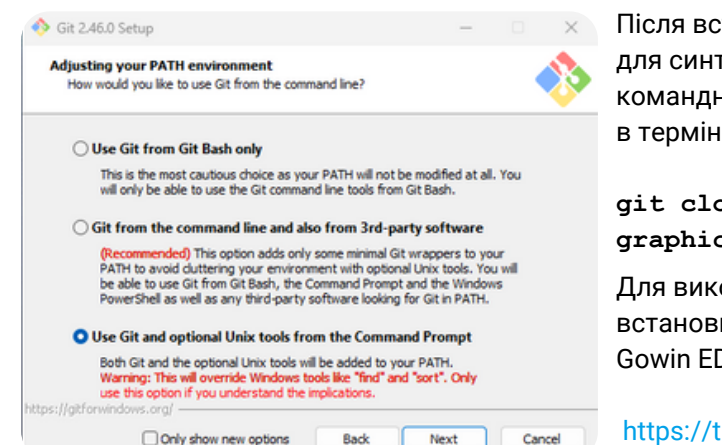

Після встановлення Git для Windows та відповідного інструментарію для синтезу FPGA, ви можете клонувати репозиторій через командний рядок. Це можна зробити як в звичайному терміналі, так і в терміналі Visual Studio Code (VS Code).

git clone https://github.com/yuri-panchul/basicsgraphics-music.git

Для виконання скриптів з basics-graphics-music на Linux, необхідно встановити продукт з відкритим кодом openFPGALoader разом з Gowin EDA. Інструкції з встановлення доступні за адресою:

#### https://trabucayre.github.io/openFPGALoader/guide/install.html

Ми рекомендуємо обрати «Використовувати Git та опціональні Unix-інструменти з командного рядка». Другий варіант також може підійти, проте, якщо ви обрали «Використовувати Git лише з Git Bash», необхідно відкрити окрему консоль Git Bash або використовувати Bash-термінал у VS Code.

### Створення Терміналу у VS Code

- Після запуску VS Code відкрийте директорію, у яку ви клонували репозиторій basic-graphics-music.
- Далі створіть термінал у VS Code і виконайте наступні команди:

|    |                  |                                                         | -                                |                           |               |                                                       |                         |              |  |  |  |
|----|------------------|---------------------------------------------------------|----------------------------------|---------------------------|---------------|-------------------------------------------------------|-------------------------|--------------|--|--|--|
|    | File Edît        | Selection                                               | View                             | Go                        | Run           | Terminal                                              | Help                    |              |  |  |  |
| Ð  | EXPLOR           | ER                                                      |                                  |                           |               | New 1                                                 | erminal                 | Ctrl+Shift+` |  |  |  |
|    | $\vee$ BASICS    | -GRAPHICS-N                                             | IUSIC                            |                           |               |                                                       |                         |              |  |  |  |
| Q  | > .gith<br>> bin | ub                                                      |                                  |                           |               | Run Ta                                                | ask                     |              |  |  |  |
| ço | > boar<br>> docs | rds<br>s                                                |                                  |                           |               | Run B<br>Run A                                        | uild Task<br>ctive File | Ctrl+Shift+B |  |  |  |
| å  | ✓ labs > 1_t     | oasics                                                  |                                  |                           |               | Run S                                                 | elected Text            |              |  |  |  |
| ₿  | ~ 2_0<br>~ 2     | graphics<br>_1_rectangle<br>01_clean.bas<br>02_simulate | _ellipse<br>sh<br>_rtl.bash      | _parat                    | ola           |                                                       |                         |              |  |  |  |
| Ø  |                  | 03_synthesiz<br>04_configure<br>05_run_gui_t            | e_for_fj<br>e_fpga.t<br>for_fpga | pga.ba<br>bash<br>a_syntł | sh<br>nesis.b | Configure Tasks<br>Configure Default Build Task<br>b: |                         |              |  |  |  |

#### Потім ви вводите наступні команди

Для Windows: cd .\labs\2\_graphics\2\_1\_rectangle\_ellipse\_parabola\ bash 03\_synthesize\_for\_fpga.bash

#### Для Linux:

cd labs/2\_graphics/2\_1\_rectangle\_ellipse\_parabola ./03\_synthesize\_for\_fpga.bash

Для плати Tang Nano 9К з 4,3-дюймовим LCD і платою на базі ТМ1638, введіть номер, що відповідає конфігурації tang\_nano\_9k\_lcd\_480\_272\_tm1638.

Якщо у вас немає плати ТМ1638, використовуйте tang\_nano\_9k\_lcd\_480\_272\_no\_tm1638.

Якщо ви використовуєте відкритий інструментарій на основі Yosys — OSS CAD Suite замість Gowin EDA, оберіть конфігурацію *tang\_nano\_9k\_lcd\_480\_272\_tm1638\_*yosys.

Якщо плата Tang Nano 9К підключена до HDMI-дисплея, використовуйте конфігурацію tang\_nano\_9k\_hdmi\_tm1638.

# 2\_1\_rectangle\_ellipse\_parabola Знімок екрана терміналу

| <b>A</b> 1      | File Edit Selection View Go Run Terminal                                                                                                    | Help | lab_top.sv - basics-graphics-music - Visual Studio Code                                                                                                    |                 | ø | ×   |
|-----------------|----------------------------------------------------------------------------------------------------|------|----------------------------------------------------------------------------------------------------|-----------------|---|-----|
| Ch              | EXPLORER                                                                                                    |      | ≣ lab_top.sv 1 × ✓ ₪                                                                                                    | E \$\$          |   | ш … |
| 0               | ∨ BASICS-GRAPHICS-MUSIC                                                                                                    |      | labs > 2_graphics > 2_1_rectangle_ellipse_parabola > E lab_top.sv                                                                                                    |                 |   |     |
| <b>⊈</b> #2 ≈ ⊘ | <ul> <li>&gt; .github</li> <li>&gt; bin</li> <li>&gt; boards</li> <li>&gt; docs</li> <li>&gt; labs</li> <li>&gt; 1_basics</li> <li>&gt; 2_graphics</li> <li>&gt; 2_1_rectangle_ellipse_parabola</li> <li>&gt; run</li> <li>= 01_clean.bash</li> <li>= 02_simulate_rtl.bash</li> <li>= 03_synthesize_for_fpga.bash</li> </ul>          |      | <pre>27     always_comb 29     begin 20     red = '0; 31     green = '0; 33 34     if ( x &gt;= screen_width / 2 35</pre>                                                                                                    |                 |   |     |
|                 | <ul> <li>Ga_conigure_ppa_bash</li> <li>G5_run_gui_for_fpga_synthesis.bash</li> <li>G6_choose_another_fpga_board.bash</li> <li>G7_synthesize_for_asic_bash</li> <li>G8_visualize_asic_synthesis_results_1.bash</li> <li>G9_visualize_asic_synthesis_results_2.bash</li> <li>E lab_top.sv</li> <li>E tb.sv</li> <li>2.2 game</li> </ul> | 1    | PROBLEMS       1       OUTPUT       TERMINAL       DEBUG CONSOLE         Windows PowerShell       Copyright (C) Microsoft Corporation. All rights reserved.         Install the latest PowerShell for new features and improvements! https://aka.ms/PSWindows         PS C:\github\basics-graphics-music> cd .\labs\2_graphics\2_1_rectangle_ellipse_parabola\         PS C:\github\basics-graphics-music\labs\2_graphics\2_1_rectangle_ellipse_parabola> bash 03_synthesize_for_fp | +~  <br>ga.bash |   | ^ × |

### www.gowinsemi.com

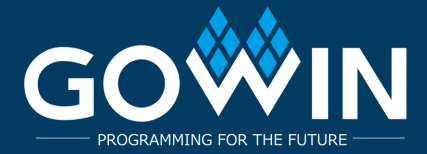

# Налаштування OSS CAD Suite

Можна експериментувати з синтезом прикладів з використанням відкритого інструментарію OSS CAD Suite замість Gowin EDA.

Для цього:

1. Завантажте версію інструментарію для вашої платформи з https://github.com/YosysHQ/oss-cad-suite-build/releases

2. Розпакуйте завантажений файл у зручне місце, наприклад, ~/oss-cad-suite.

3. Для Linux:

cd ~/oss-cad-suite source environment

4. У прикладі запустіть скрипт 06\_choose\_another\_fpga\_board.bash і оберіть номер, що відповідає конфігурації tang\_nano\_9k\_lcd\_480\_272\_tm1638\_yosys, якщо використовується плата TM1638, або tang\_nano\_9k\_lcd\_480\_272\_no\_tm1638\_yosys, якщо плати TM1638 немає.

5. Тепер можна запустити скрипт 03\_synthesize\_for\_fpga.bash для синтезу прикладу. Зверніть увагу, що не всі приклади з basics-graphicsmusic сумісні з OSS CAD Suite на даний момент.

# Місце встановлення GOWIN IDE

Тепер розпочнеться виконання скрипта синтезу. Для цієї плати, яка використовує FPGA від Gowin, скрипт очікує встановлення Gowin IDE в одному з наступних стандартних місць:

#### Для Linux:

1.\$HOME/Gowin

2.\$HOME/gowin

3./opt/Gowin

4./opt/gowin

5./tools/Gowin

6./tools/gowin

#### Для Windows:

1.C:\Gowin

2.D:\Gowin

3.E:\Gowin

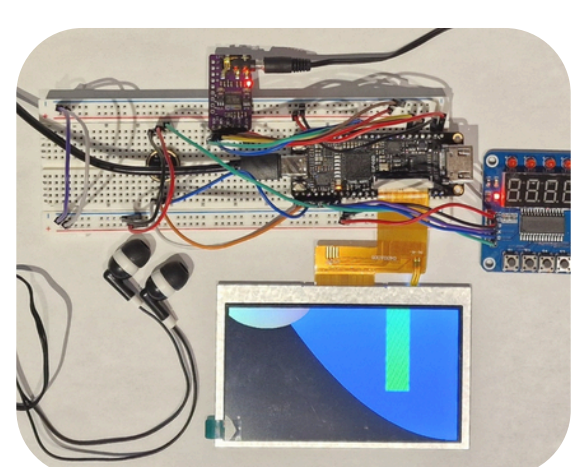

Розташування gom для встановлення Gowin може бути встановлено у змінній середовища GOWIN\_HOME, наприклад: GOWIN\_HOME=/home/verilog

Ви також можете використовувати GOWIN\_VERSION\_DIR, щоб указати розташування піддерева версії, наприклад: GOWIN\_VERSION\_DIR=/home/verilog/gowin/0.99

Якщо під час синтезу скрипт завершився з помилкою через відсутність підключення плати, повторний запуск синтезу не потрібен. Підключіть плату і виконайте лише конфігурацію:

# Перевірка Роботи Плати

#### Для Linux:

./04\_configure\_fpga.bash

Для Windows або Linux: bash 04\_configure\_fpga.bash

Рекомендовані лабораторні роботи для перевірки працездатності плати:

1\_basics/1\_09\_hex\_counter – перевіряє ТМ1638.

2\_graphics/2\_1\_rectangle\_ellipse\_parabola – перевіряє графіку.

3\_music/3\_1\_note\_recognizer – перевіряє мікрофон.

3\_music/3\_3\_note\_synthesizer – перевіряє аудіо декодер.

4\_microarchitecture/4\_2\_fifo/4\_2\_3\_fifo\_with\_better\_debug\_1 – лабораторна з мікроархітектури, що використовує кнопки для додавання та видалення значень з черги FIFO.

5\_cpu/5\_1\_schoolriscv - мінімалістичний одноконтурний процесор, що реалізує підмножину архітектури RISC-V.

# www.gowinsemi.com